# **Table of Contents**

| Neapmokėtos sąskaitos                                             | l |
|-------------------------------------------------------------------|---|
| Masinis pardavimo sąskaitų peržiūrėjimas/spausdinimas/išsiuntimas | 1 |
| Masinis priminimų siuntimas                                       | 2 |
| Delspinigių skaičiavimas                                          | 2 |
| Skolos pagal mokėjimo grafiką                                     | 3 |

# Neapmokėtos sąskaitos

Neapmokėtas sąskaitas galite rasti: PARDAVIMAI  $\rightarrow$  ATASAKITOS  $\rightarrow$  NEAPMOKĖTOS SĄSKAITOS.

Ataskaitoje pateikiama informaciją pagal pasirinktus parametrus apie pardavimo sąskaitas, kurios yra visiškai arba dalinai neapmokėtos, permokėtos.

▲ Permokas leis patvirtinti tik tada, kai bus įjungtas nustatymas: Ar gali būti sąskaitos permokėtos? → Taip.

Pagrindiniai naudojami filtrai:

- Pirk. kodas pirkėjo kodas;
- Laikotarpis pagal pardavimo sąskaitos registravimo datą;
- Pradelsta pradelsta nuo...iki dienos, kiek dienų vėluojama apmokėti sąskaitą nuo sąskaitos apmokėjimo dienos;
- Būklė galima pasirinkti patvirtintas, nepatvirtintas arba visas;
- Suma ataskaitą galite sugrupuoti pagal pasirinktą kriterijų (pvz. pagal objektą, pirkėją...);
- Galite pasirinkti konkretų asmenį pagal filtrą (pvz. sąskaitą išrašė);
- Surūšiuota ataskaitos rūšiavimas pagal pasirinktą kriterijų (pvz. apmok. data);
- Tik pavėluotos apm. sąsk. uždėjus varnelę bus atvaizduojamos sąskaitos, kurių apmokėjimo terminas pradelstas.

| Pirk. kodas                           | Klasė                  |                     | Sąskaitą išrašė 🗸               | Laikotarpis 01.05.2020       | : 29.05.2020 | Cust. type        | ~                   | (Pirkėjo duomenų laukas) 🗸   |
|---------------------------------------|------------------------|---------------------|---------------------------------|------------------------------|--------------|-------------------|---------------------|------------------------------|
| Apmok. terminas                       | Objektas               |                     | Būklė Patvirtintas              | ✓ Data                       |              | Kalba             |                     | (Pirkėjo duomenų laukas) 🗸   |
| Pradelsta                             | iki                    | dienos              | Įspėjimas                       | Numeracija                   |              | Prist. terminas   |                     | (Pirkėjo duomenų laukas) V   |
| Surūšiuota Apmok. data                | Suma pagal ob          | ojektą. 🗸           | Balansas                        | ✓ Gyv. vietos kontaktai      | ~            | Kontaktai         | ~                   | (Sąskaitos duomenų laukas) V |
| Tipas visi                            | ✓ Būklė visi           | ~                   | Projektas                       | Project Manager              |              | Šalis             | ~                   | (Saskaitos duomenų laukas) V |
| ĮVYKIO METU: Tipas                    | ✓ Būklė                | ~                   |                                 |                              |              |                   |                     | (Sąskaitos duomenų laukas) 🗸 |
| Laišk/Past 🔽 Išsiųsta didesnė n       | nei 🗸 🛛 L              | aikotarpis          | : Kredito                       | imitas                       |              |                   |                     |                              |
| Account Manager uždraus               | sta 🔲 tik pavéluotos a | apm. sąsk. 🗌 Kiekia | i 🗌 įvykiai 🗌 Pirk. balansas    | 🗌 Adresai 🗌 Pastaba 🗌 Įm. k. | Ispéjimai    | ) Projektas 🗌 Tik | išankstiniai apmokė | jimai                        |
| Delspinigių skaičiavimas [Standard] 🗸 | SIŲSTI SĄSKAITAS EL    | PAŠTU Spausdinti    | Sąskaita faktūra [Standard] ENG | MAIL INVOICES SPAUSDINTI S   | ĄSK.         |                   |                     | ATASKAITA                    |

### Masinis pardavimo sąskaitų peržiūrėjimas/spausdinimas/išsiuntimas

Naudodamiesi *Neapmokėtos sąskaitos* ataskaita, masiškai galite peržiūrėti/atsispausdinti/išsiųsti sąskaitas el. paštu.

- 1. Išsifiltruojate sąskaitas pagal poreikį;
- 2. Pasirinkite sąskaitos šabloną;
- 3. Spaudžiate MAIL INVOICES jei norite sąskaitas siųsti el paštu. Spaudžiate SPAUSDINTI SĄSK. jei norite sąskaitas peržiūrėti/išsisaugoti/atsispausdinti

| 1     | Pirk. kodas                | Klasé                        | Sa                     | kaitą išrašė 🗸              | Laikotarpis           |                        | Cust. type           | ✓ (Pirké)             | jo duomenų laukas) 🛛 🗸  |
|-------|----------------------------|------------------------------|------------------------|-----------------------------|-----------------------|------------------------|----------------------|-----------------------|-------------------------|
| 4     | Apmok. terminas            | Objektas                     |                        | Būklė visi                  | ✓ Data                |                        | Kalba                | (Pirké                | jo duomenų laukas) 🗸 🗸  |
|       | Pradelsta                  | iki                          | dienos                 | Ispėjimas                   | Numeracija            |                        | Prist. terminas      | (Pirké                | jo duomenų laukas) 🗸    |
|       | Surūšiuota Numeri          | s 🗸 Suma                     | ~                      | Balansas                    | Gyv. vietos kontaktai | ~                      | Kontaktai            | ✓ (Sask               | aitos duomenų laukas) V |
|       | Tipas Visi                 | ✓ Bũklé visi                 | ~                      | Projektas                   | Project Manager       |                        | Šalis                | ✓ (Sąsk               | aitos duomenų laukas) 🗸 |
| ĮVY   | KIO METU: Tipas            | ✓ Būklė                      | ~                      |                             |                       |                        |                      | (Sąsk                 | aitos duomenų laukas) 🗸 |
| Lai   | sk/Past 🗸 Išsiusta dio     | lesné nei 🗸 🛛 🛛              | aikotarpis :           | - Kradi                     | le limites            |                        |                      |                       |                         |
|       |                            |                              |                        |                             | o imitas              |                        |                      |                       |                         |
|       | Account Manager 🗌 u        | uždrausta 🗌 tik pavėluotos : | apm. sąsk. 🗌 Kiekiai   | 🗌 Jvykiai 🔲 Pirk. balansas  | Adresal 🗌 Pastaba     | Im. k. 🗌 Ispėjimai     | Projektas Tik iša    | nkstiniai apmokėjimai |                         |
| Prim  | inimas / Raginimas [Standa | rd] 💙 SIŲSTI SĄSKAITAS E     | L. PAŠTU Spausdinti Sa | skaita faktūra [Standard]   | MAIL INVOICES SPAU    | ISDINTI SĄSK.          |                      | ATAS                  | KAITA                   |
| Saska | ita Pirkėjas Na            | ime Da                       | ta Aphok               | terminas Pard, vadybininkas | Q Suma Pin.gavima     | i Pin.gavimai currency | Balansas Balansas cu | rrency Apmok. data    | Penalties               |
| 1050  | 1011 UA                    | AB Pirkėjas 23.              | 04.2020 1              | MODESTA                     | 452.00 EUR 0.00       | 0.00 EUR               | 1 452.00 1 452.0     | 0 EUR -29             | 84.22                   |

#### Masinis priminimų siuntimas

Naudodamiesi *Neapmokėtos sąskaitos* ataskaita masiškai galite peržiūrėti/atsispausdinti/išsiųsti el. paštu priminimus pirkėjams dėl neapmokėtų sąskaitų.

- 1. Išsifiltruojate ataskaitą pagal poreikį;
- 2. Pasirinkite priminimo šabloną;
- 3. Spaudžiate *SIŲSTI SĄSKAITAS EL. PAŠTU* jei norite sąskaitas siųsti el paštu. Spaudžiate *Spausdinti* jei norite priminimą peržiūrėti/išsisaugoti/atsispausdinti.

| 1 | Pirk. kodas 1011                  | Klasė                     | Sasi              | kaitą išrašė 🗸              | Laikotarpis 23.04.2020         | : 23.04.2020 | Cust. type               | ~             | (Pirkejo duomenų laukas)     |
|---|-----------------------------------|---------------------------|-------------------|-----------------------------|--------------------------------|--------------|--------------------------|---------------|------------------------------|
| T | Anmok terminas                    | Objektas                  |                   | Būklė visi                  | ► Data                         |              | Kalba                    |               | (Pirkėjo duomenų laukas)     |
|   | Dredelete                         | iul iul                   | dianas            | las álimes                  | Numeraelle                     |              | Driet termines           |               | (Pirkėjo duomenų laukas)     |
|   | Pradeista                         | IKI                       | dienos            | ispejimas                   | Numeracija                     |              | Prist. terminas          |               | (Sąskaitos duomenų laukas) 🗸 |
|   | Surūšiuota Numeris                | ✓ Suma                    | ~                 | Balansas                    | ✓ Gyv. vietos kontaktai        | ~            | Kontaktai                | ~             | (Sąskaitos duomenų laukas) 🗸 |
|   | Tipas visi                        | ✓ Büklė visi              | ~                 | Projektas                   | Project Manager                |              | Šalis                    | ~             | (Sąskaitos duomenų laukas) 🗸 |
|   | ĮVYKIO METU: Tipas                | ✓ Būklė                   | ~                 |                             |                                |              |                          |               | (Sąskaitos duomenų laukas) 🗸 |
|   | Laišk/Past 🗸 Išsiųsta didesnė     | nei 🗸 Laiko               | tarpis :          | Kredito                     | limitas                        |              |                          |               |                              |
|   | Account Manager uždra             | usta 🔲 tik pavéluotos apm | sąsk. 🗌 Kiekiai 🗌 | Ivykiai 🗌 Pirk. balansas    | 🗌 Adresai 🗌 Pastaba 🗌 Įm. k. ( | Ispéjimai    | 🗌 Projektas 🗌 Tik išanks | stiniai apmok | ėjimai                       |
|   | Priminimas / Raginimas [Standard] | SIŲSTI SĄSKAITAS EL. P.   | AŠTU Spausdinti   |                             | MAIL INVOICES SPAUSDINTI S     | ĄSK.         |                          |               | ATASKAITA                    |
| 2 | Sąskaita Pirkėjas Name            | 3 Data                    | Apmok.            | terminas Pard. vadybininkas | Suma Pin.gavimai Pin.gavir     | mai currency | Balansas Balansas curre  | ncy Apmok.    | data Penalties               |
|   | 1050 1011 UAB Pir                 | Kejas 23.04.2             | 020 10            | MODESTA                     | 1 452.00 EUR 0.00              | 0.00 EUR     | 1 452.00 1 452.00 E      | :UR           | -29 84.22                    |

#### Delspinigių skaičiavimas

Naudodamiesi *Neapmokėtos sąskaitos* ataskaita, galite matyti delspinigius (baudas) už pradelstas skolas.

Pirkėjo kortelėje, bendroje informacijoje, laukelyje *Bauda* įrašomas procentas, kuris taikomas delspinigių skaičiavimui už vieną dieną pradelstą apmokėti sąskaitą.

| Bankas              | B/S                         | Apmok. term. | Pristatymo sąlygos     | Prist. būdas        | Kalba     |
|---------------------|-----------------------------|--------------|------------------------|---------------------|-----------|
| Pard. vadybininkas  | Kainoraštis                 | Įm. kodas    | PVM mok. k.            | Pristatymų grafikas | Bauda 0,2 |
| PVM zona Vidinis    | ✓ PVM tarifas               | Šalis gavėja | ✓ Mokėtinas išankst.,% | Kredito limitas     | Valiuta   |
| 🗹 Laiškas - pastaba | Pristatymas Pristatymas     | $\sim$       | Specialūs pasiūlymai   | Akcijos             |           |
| Įspėti              | Automatinis spausdinimas Ne | ~            |                        |                     |           |
| Drausti             | SF formos                   | ~            |                        |                     |           |

Norėdami *Neapmokėtos sąskaitos* ataskaitoje matyti delspinigius (baudas už neapmokėtas sąskaitas) ataskaitoje dešiniajame viršutiniame kampe spaudžiame ant įrankio ikonos ir pasirenkame nustatymus *"Show penalty"*:

| 2 | Grįžti Išsaugoti NAIKINTI Nustatymas: Asmeninis 🗸     |
|---|-------------------------------------------------------|
|   | Show penalty                                          |
|   | Show due date as date                                 |
|   | Show graph balance                                    |
|   | Show graph rows                                       |
|   | Rodyti išsiųstus laiškus, kai peržiūrima pirkėjų suma |
|   | Customer data field with invoice receiver e-mail      |
|   | Su valiuta EUR 🗸                                      |
|   | Išsaugoti                                             |

Neapmokėtos sąskaitos ataskaitoje išsifiltruojate sąskaitas pagal poreikį (pradelstas apmokėti) ir matote, kokia suma pirkėjui prisiskaičiuoja taikant delspinigių procentą.

PVZ. Pirkėjo skola 1452,00 EUR. taikant 0,2% delspinigius už vieną pradelstą dieną bauda - 2,904 EUR. Pirkėjas sąskaitą apmokėti vėluoja 29 dienas, todėl visa bauda: 84,22 EUR.

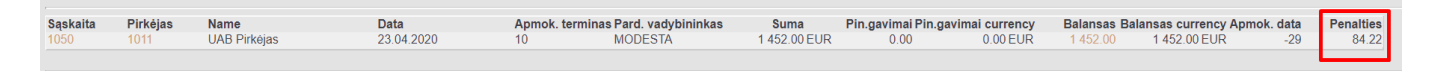

🕕 Galite sugeneruoti ataskaitą su priskaičiuotais delspinigiais:

- 1. Išsifiltruojate ataskaitą pagal poreikį (vėluojančias apmokėti sąskaitas);
- 2. Pasirinkite delspinigių ataskaitos šabloną;
- 3. Spaudžiate Spausdinti jei norite delspinigių ataskaitą atsispausdinti ar išsisaugoti popieriniu variantu;

| 1   |               | Pirk. kodas 1 | 011             | Klasé          |                   | Sąskaitą i                              | šrašė 🗸               | Laikot                      | arpis 23.04.2020   | : 23.04.2020   | Cust. typ      | е 📃          | ~ [                  | Pirkéjo duomenų la                       | aukas)      |
|-----|---------------|---------------|-----------------|----------------|-------------------|-----------------------------------------|-----------------------|-----------------------------|--------------------|----------------|----------------|--------------|----------------------|------------------------------------------|-------------|
| -   | Apmo          | k. terminas   |                 | Objektas       |                   |                                         | Büklė visi            | ~                           | Data               |                | Kalb           | a            |                      | Pirkéjo duomenų la<br>Pirkéjo duomenų la | aukas)      |
|     |               | Pradelsta     |                 | iki            | dienos            |                                         | [spējimas             | Numer                       | racija             |                | Prist. termina | as           |                      | Pirkejo duomenų ia                       | ukasj       |
|     |               | Surūšiuota    | lumeris V       | Suma           |                   |                                         | Ralansas su h         | audomis V Gvv vietos kont   | aktai              | ~              | Kontakt        | ai           |                      | Sąskaitos duomen                         | ų laukas) 🗸 |
|     |               | Tines         | ioi va          | Roklo Inici    |                   | -                                       | Projoktas             | Drojoct Mar                 | agor               |                | Čal            | 6            |                      | Sąskaitos duomen                         | ų laukas) 🗸 |
|     |               | Tipas 🔽       | 151 🗸           | DUKIO VISI     | × 1               |                                         | FIOJERIAS             | Project Mai                 | layei              |                | Jai            |              |                      | Sąskaitos duomen                         | ų laukas) 🗸 |
|     | ĮVYKIO M      | ETU: Tipas    | ~               | Büklé          |                   | ~                                       |                       |                             |                    |                |                |              | L                    | Sąskaitos duomen                         | ų laukas) 🗸 |
|     | Laišk/Pas     | t 🔽 Išsiųs    | ta didesné nei  | ~              | Laikotarpis       | 1                                       | Ок                    | redito limitas              |                    |                |                |              |                      |                                          |             |
|     |               |               |                 |                |                   |                                         |                       |                             |                    |                |                |              |                      |                                          |             |
|     | Accou         | nt Manager    | uždrausta       | tik pavéluc    | otos apm. sąsk. 🛛 | Kiekiai 🗌 Įvy                           | kiai 🗌 Pirk. bala     | insas 🗌 Adresai 🗌 Pi        | astaba 🗌 [m. k.    | Ispėjimai      | Projektas      | 🗌 Tik iša    | inkstiniai apmokėjir | nai                                      |             |
| 2   | Delspinigių   | skaičiavimas  | [Standard] 🗸 SI | IŲSTI SĄSKAITA | AS EL. PAŠTU Spa  | ausdinti                                |                       | MAIL INVOICES               | SPAUSDINTI S       | ASK.           |                |              | /                    | TASKAITA                                 |             |
| - 2 |               |               |                 | 2              |                   |                                         |                       |                             |                    |                |                |              |                      |                                          |             |
|     | Sąskaita      | Pirkėjas      | Name            | 5              | Data              | pmok. termi                             | nas Pard. vadybinin   | kas Suma Pir                | n.gavimai Pin.gavi | mai currency   | Balansas Ba    | alansas curr | rency Apmok. dat     | a Penalties                              |             |
|     |               |               | OAD Filkejas    |                | 23.04.2020        |                                         |                       | 1432.00 LOK                 | 0.00               | 0.00 LOK       | 1402.00        | 1452.00      | -2                   | 5 04.22                                  |             |
|     |               | Suvaliuta     | d Delspinigiai  |                |                   |                                         |                       |                             |                    |                |                |              |                      | -                                        |             |
|     |               | EUR           | login.dire      | cto.lt/        |                   |                                         |                       |                             |                    |                |                |              |                      |                                          |             |
|     |               | Neapmok       |                 |                |                   |                                         |                       | DELSPINIGIU PRIS            |                    |                |                |              |                      |                                          |             |
|     |               | iš viso ne    |                 |                |                   |                                         |                       | iki - 2020-                 | 06-01              |                |                |              |                      |                                          |             |
|     |               | Unpaid ov     |                 |                |                   | LIAD Didthion                           | m kadaa (0.0% už      | 1 produkto diana)           |                    |                |                |              |                      |                                          |             |
|     | Sugaišta: 0 s | ekundé(s)     |                 |                |                   | CAB Pirkejas, j                         | III. KOUAS - (0.2% UZ | Pelepiniajus skaičiusti iki | Prodeleta dienu    | Saskaitas suma | Skola Dala     | ninicial     |                      |                                          |             |
|     |               |               |                 |                |                   | 1050                                    | 02.05.2020            |                             | 20                 | 1450           | 1462 04 2      | 2            |                      |                                          |             |
|     |               |               |                 |                |                   | 1 1 1 1 1 1 1 1 1 1 1 1 1 1 1 1 1 1 1 1 | III A LICA ZILIZ      |                             | 1 2 38             | 1.1.00/11/2    |                |              |                      |                                          |             |
|     |               |               |                 |                |                   | 1000                                    | 00.00.2020            | 01.00.2020                  | 20                 | 1402           | 1452 04.2      | -            |                      |                                          |             |

## Skolos pagal mokėjimo grafiką

Naudodamiesi ataskaita Neapmokėtos sąskaitos galite administruoti skolas pagal mokėjimo grafiką.

Jei su pirkėju yra suderintas pardavimo sąskaitos mokėjimas pagal grafiką - mokėjimo grafikas apsirašomas iš pardavimo sąskaitos paspaudus ant *Apmok. term*, pvz:

| Sąskaita 1049                       |                               |                             |             |               |   |           |              |
|-------------------------------------|-------------------------------|-----------------------------|-------------|---------------|---|-----------|--------------|
| Pirkėjas 1011                       | UAB Pirkėjas                  |                             |             | Turtas        | E | Biudžetas |              |
| Užsakovas                           |                               |                             |             | Apžvalga      |   |           |              |
|                                     |                               |                             |             |               |   |           | Vizavimas    |
| Sąskaitos data 13.05.2020           | Pirk. atsto                   | vas                         | 5           | Sandėlis      |   |           | 🗌 Keisti sai |
| Apmok. term. 10                     | Mūsų atsto                    | vas                         | C           | )bjektas      |   |           |              |
| Apmok. data<br>Korespondencija data | 02: Mokėjimo grafikas: 1049 9 | 0.190.150.215– "G           | oogle Chrom | ne"           | - | - 🗆       | ×            |
| Pirkėjo dok. Nr.                    | in directo It/                |                             |             |               |   |           |              |
| Pateikimo data                      |                               |                             |             |               |   |           |              |
|                                     | Uždar                         | yti <mark>Naikinti</mark> I | šsaugoti    | Būklė: Rodyti |   |           | Â            |
|                                     |                               | RN Date                     | Procentiné  | Dalinė suma   |   |           |              |
| Pinigų gavimai: 1024 1              |                               | 1 23.05.2020                | 50          | 66.55         |   |           |              |
| Deskutini konto ižegunoj            |                               | 2 01.06.2020                | 50          | 66.55         |   |           |              |
| Paskulinį kartą issaugoji           |                               | 3                           |             |               |   |           |              |
| ·                                   |                               | 4                           |             |               |   |           |              |

Ataskaitoje: *Neapmokėtos sąskaitos*, dešiniajame viršutiniame kampe spaudžiame ant įrankio ikonos ir pasirenkame nustatymus:

| 2 | Grįžti Išsaugoti NAIKINTI Nustatymas: Asmeninis 🗸     |
|---|-------------------------------------------------------|
|   | Show penalty                                          |
|   | Show due date as date                                 |
|   | Show graph balance                                    |
|   | Show graph rows                                       |
|   | Rodyti išsiųstus laiškus, kai peržiūrima pirkėjų suma |
|   | Customer data field with invoice receiver e-mail      |
|   | Su valiuta EUR 🗸                                      |
|   | Išsaugoti                                             |

Išsaugojus nustatymus neapmokėtų sąskaitų ataskaita bus detalizuojama papildomomis eilutėmis pagal mokėjo grafiką ir suskaičiuojama skola, pvz:

| Sąskaita | Pirkėjas | Name         | Data       | Apmok. terminas Pard. vadybininkas | Suma       | Pin.gavimai Pin.gavimai currency | Balansas Balansas currency | Graph balance Apmok. data |
|----------|----------|--------------|------------|------------------------------------|------------|----------------------------------|----------------------------|---------------------------|
| 1049     | 1011     | UAB Pirkéjas | 13.05.2020 | 10                                 | 133.10 EUR | 86.55 86.55 EUR                  | 46.55 46.55 EUR            | 46.55 0                   |
|          |          |              | 23.05.2020 |                                    | 66.55      |                                  | 0.00                       |                           |
|          |          |              | 01.06.2020 |                                    | 66.55      |                                  | 46.55                      |                           |
|          |          |              |            |                                    |            |                                  |                            |                           |

| From:<br>https://wiki.directo.ee/ - <b>Directo Help</b>                            |
|------------------------------------------------------------------------------------|
| Permanent link:<br>https://wiki.directo.ee/lt/mr_aru_arved_maksmata?rev=1593436384 |
| Last update: 2020/06/29 16:13                                                      |